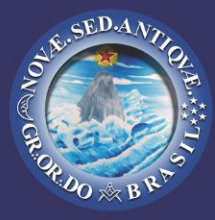

Edição 2 - Fev/2013 Registrado - Proc. 82693

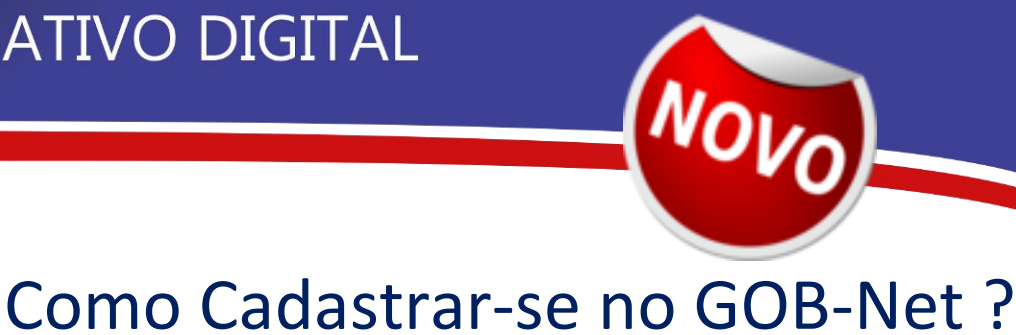

# ÍNDICE:

Inscrição de Usuário

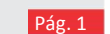

#### **Objetivo:**

Operações referentes à inscrição automática de usuário maçom

#### Confirmação de Usuário Pág. 2

#### **Objetivo:**

Operações referentes à confirmação de cadastro de usuário maçom.

Criação de Senha

Pág. 3

### Objetivo:

Operações referentes à criação de senha de acesso a certificação cadastral

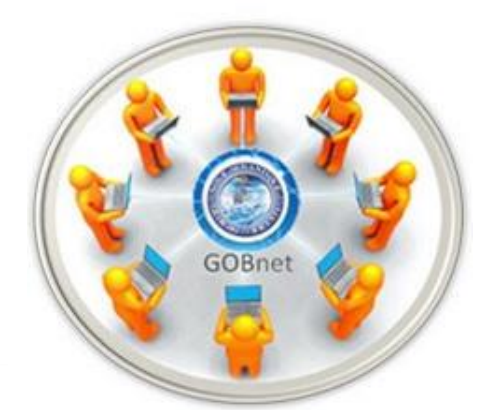

internet Oficiais do Grande Oriente do Brasil.

Utilize como um Guia de Referência Rápida, através das instruções **passo a passo** didaticamente ilustradas e explicativas para acesso no Celular\* ou Computadores.

Esta Publicação destinada à leitura on-line de caráter educativo visa informar, sem poluir podendo ser impressa de acordo com a preferência individual.

As informações são intencionalmente concisas, caso haja necessidade de

complementos estes estarão referenciados e publicados nos serviços de

Preserve o documento em seus arquivos para consultar sempre que for necessário.

Contate-nos via <u>atendimento@gob.org.br</u> Vamos aperfeiçoar juntos.

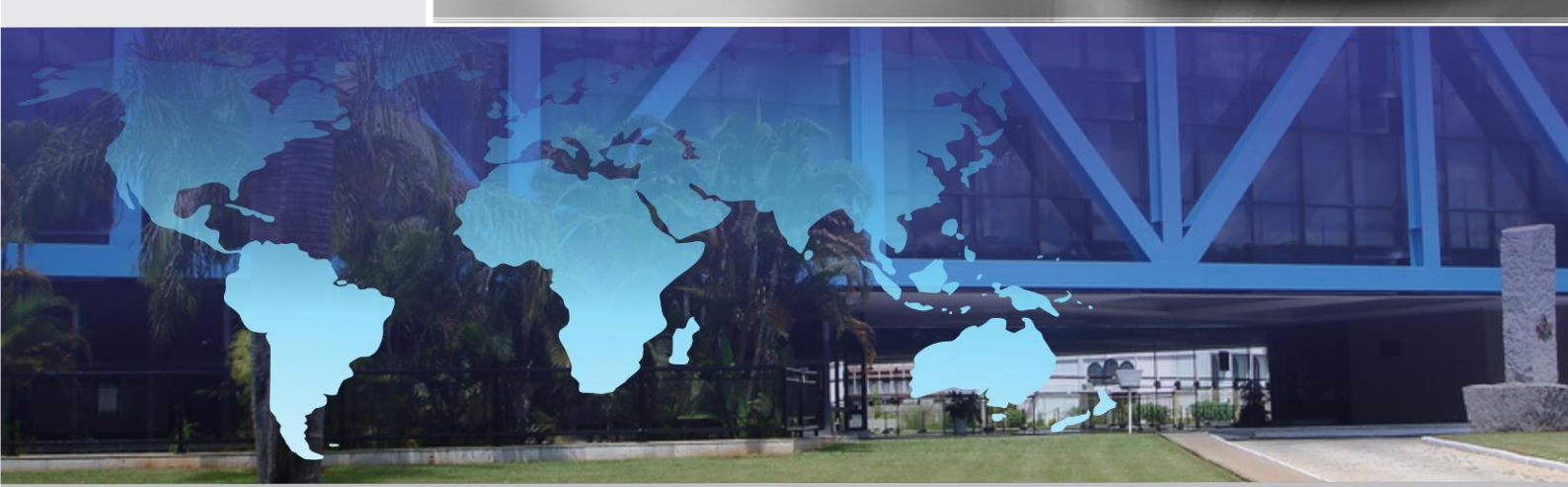

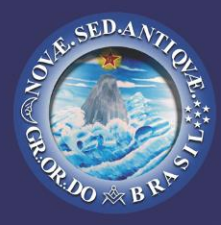

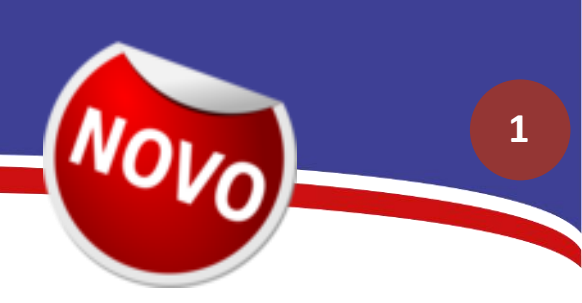

### Inscrição de Usuário Maçom

- 1- Acessar a página
- http://www.gob.org.br/cadastro
- 2- Clicar no ícone para se cadastrar no GOB Net.

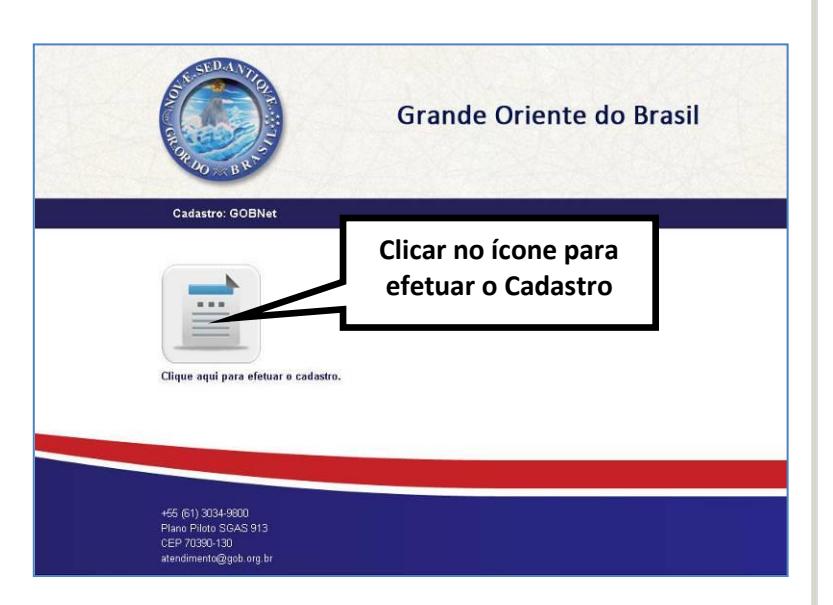

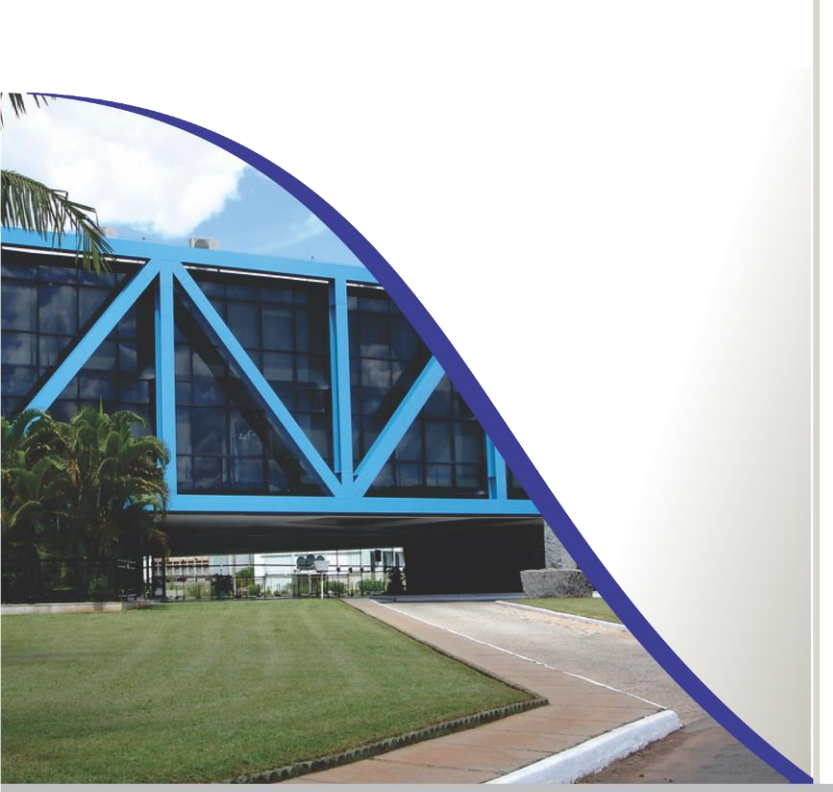

#### 3- Primeiro Passo

Preencher os campos solicitados, CIM  $\rightarrow$  Data de iniciação  $\rightarrow$  Confirmar.

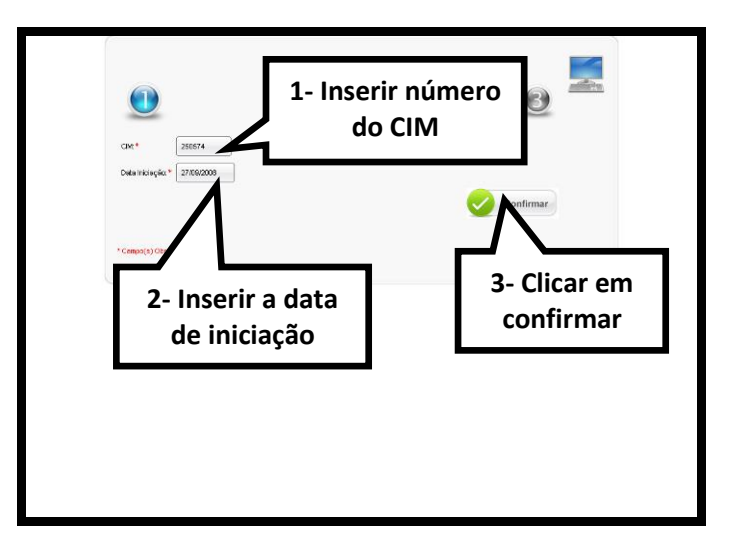

**4**- Inserir o número do Telefone → E-mail → Confirmação de e-mail → Clicar em próximo.

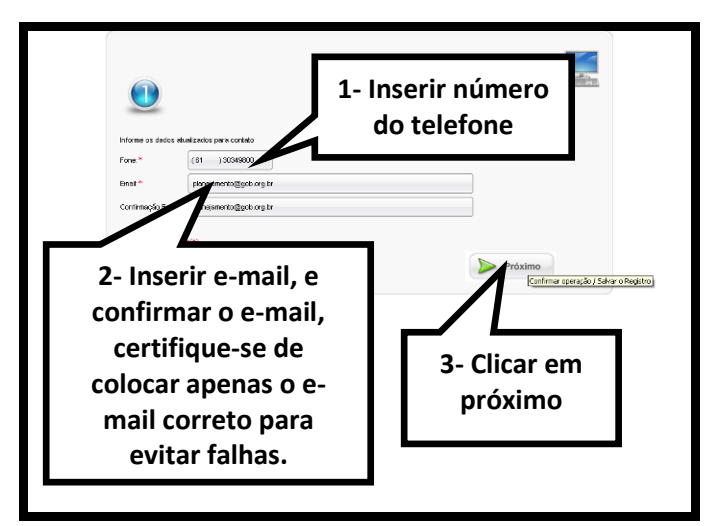

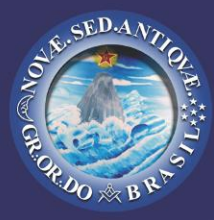

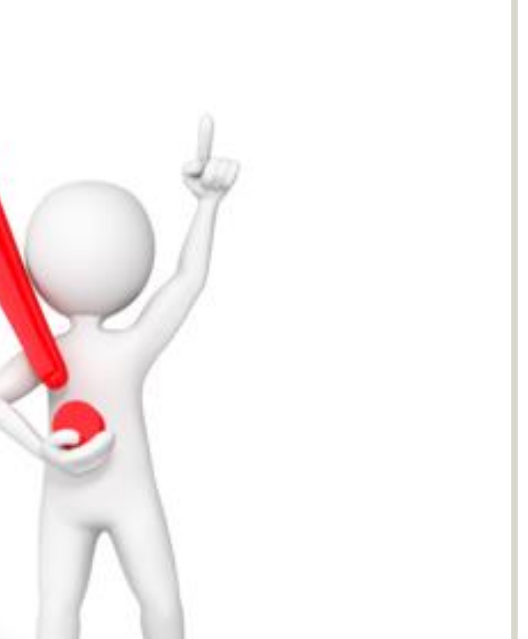

**Para segurança do Obreiro, o** CPF precisa estar registrado corretamente no Grande Oriente do Brasil, caso haja **qualquer divergência** haverá um processo adicional de Avaliação.

NOV

2

OK

Thu

#### A página em gobnet.gob.org.br:9090 diz:

ATENÇÃO!!! Solicite a verificação do seu CPF no Grande Oriente do Brasil.

Estamos direcionando esta página para a área de FAQ do Grande Oriente do Brasil.

Não se preocupe, esta mensagem é um bloqueio temporário de segurança, para prosseguir, basta manter contato com a central de atendimento do Grande Oriente do Brasil e validar seu CPF.

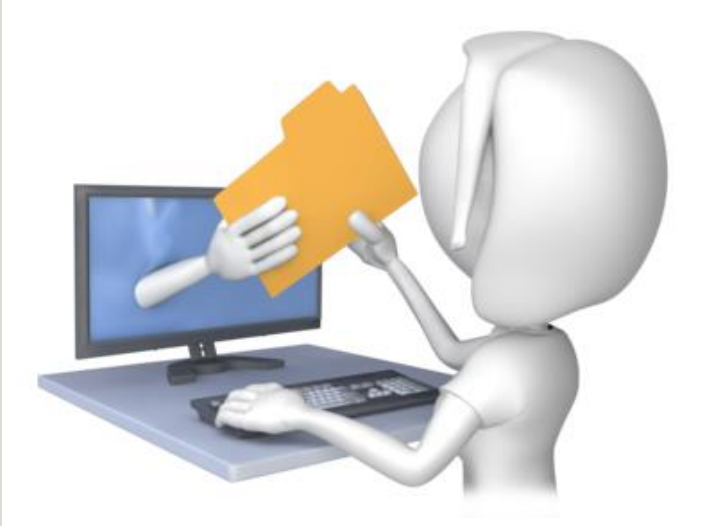

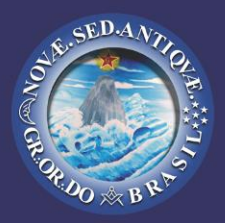

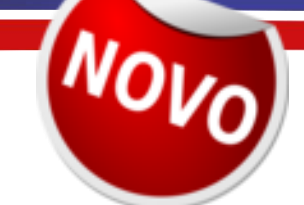

5- Leia o Termo de Uso e caso concorde Clique na opção concordo com o termo de uso e política de privacidade.

| AFCORD 33377<br>redukrate@gmis.com                                                                                                    |                                                   |
|----------------------------------------------------------------------------------------------------|---------------------------------------------------|
| оокцина: ответс во инастиба и переоблани и или о закого терпона переобла и или о оци или о оци или о оци или о<br>на и отвессная, цента бые а латитарана в раз висот переона. Самактимора.<br>© окасного сон оз такого а свиро а редуста се римастарана.<br>О місь окасноро сон оз такого все редуста се римастарана. | RYONDE, EM GUIALGUER CASO, CIVIL E CRIMINALMENTE, |
| M                                                                                                    | Confirmar 👸 Sav                                   |
| 1- Clicar na primeira,<br>opção concordo com o<br>tormo do uso o política                                                                                                    | 2- Clicar em<br>confirmar.                        |
|                                                                                                    |                                                   |

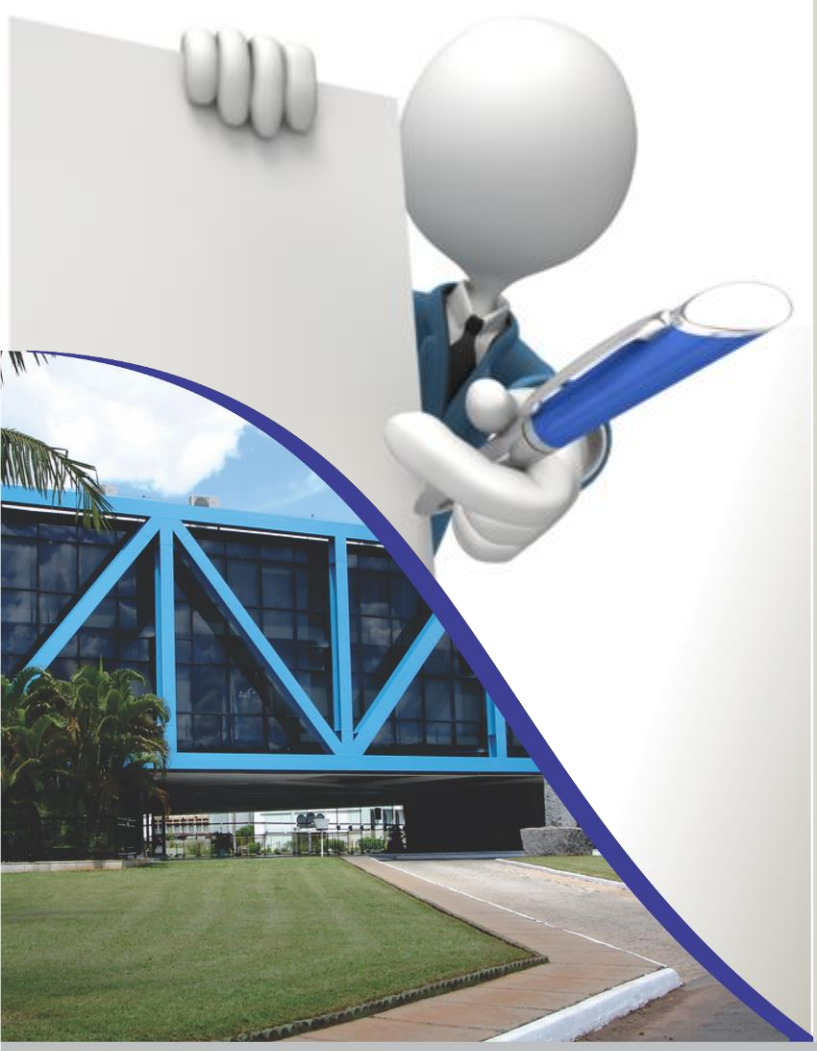

6- Para confirmar clicar em "ok".

| 1                                                                                 | (A)((34) 200377           |
|-----------------------------------------------------------------------------------|---------------------------|
| A página em norscantral<br>Cohana efetuado con socio<br>continuado por espladaren | gsb.org. br: 1009 segs. 2 |
|                                                                                   | Clicar em Ok              |

3

que

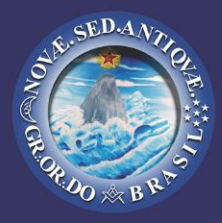

### Confirmação de Cadastro de **Usuário Macom**

1- Para autenticar a posse do e-mail informado serão enviados e-mails de confirmação (verifique seu anti-spam).

3- Clicar em confirmar pra confirmar cadastro.

4

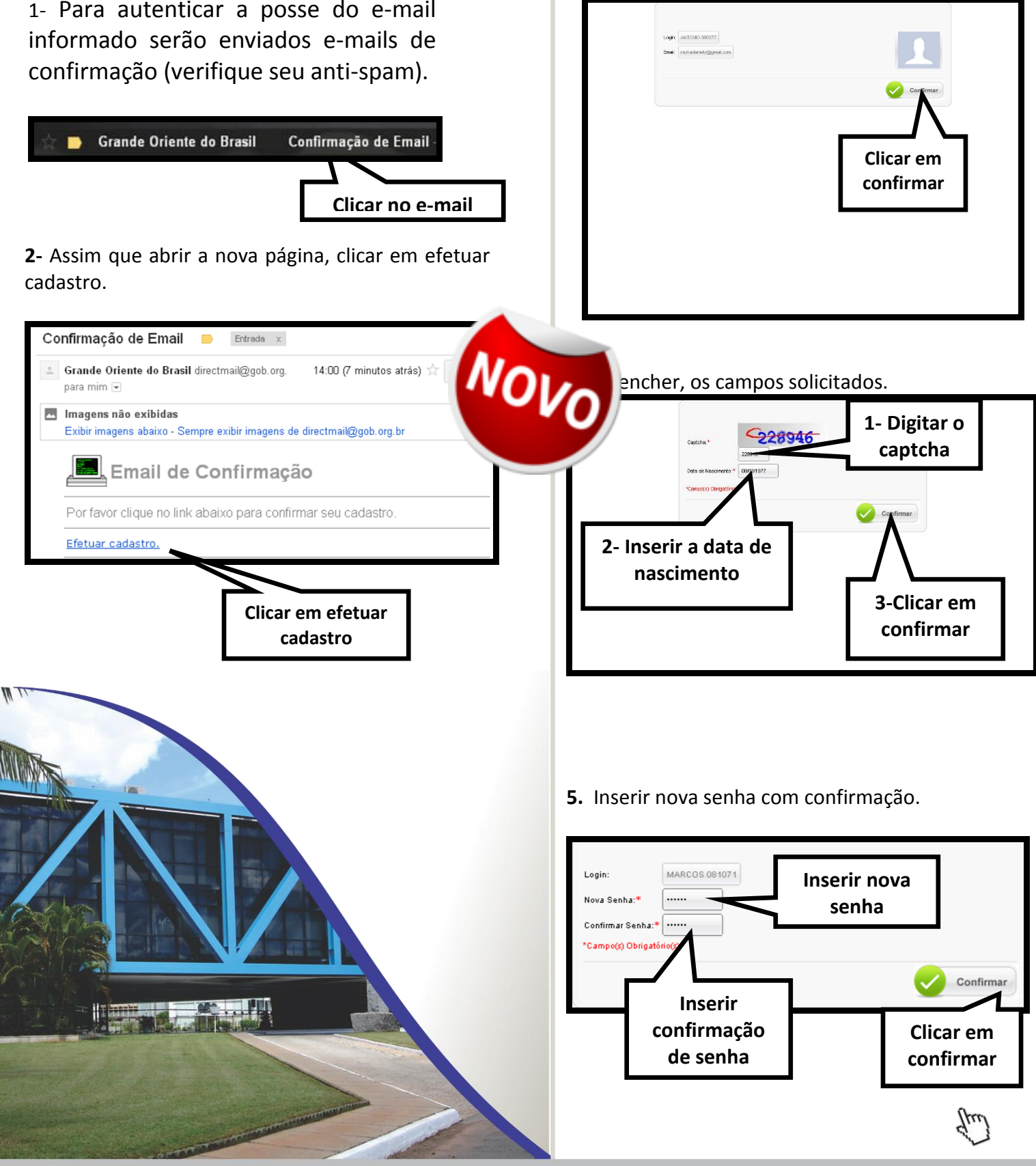

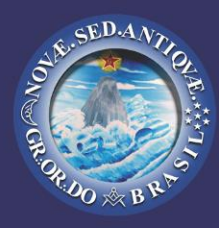

#### 8. Clicar em "OK".

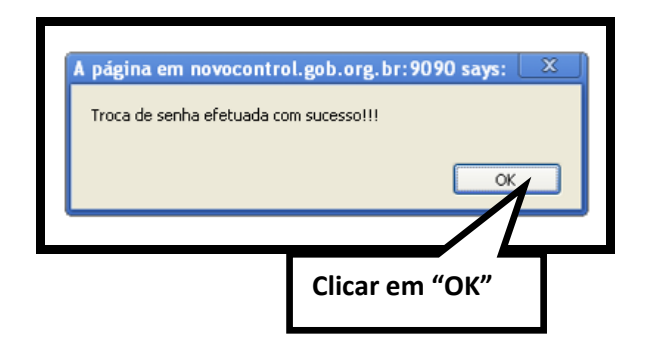

**9.** Após clicar em "Ok", você receberá um email de notificação, com Login de Usuário e Link de Acesso.

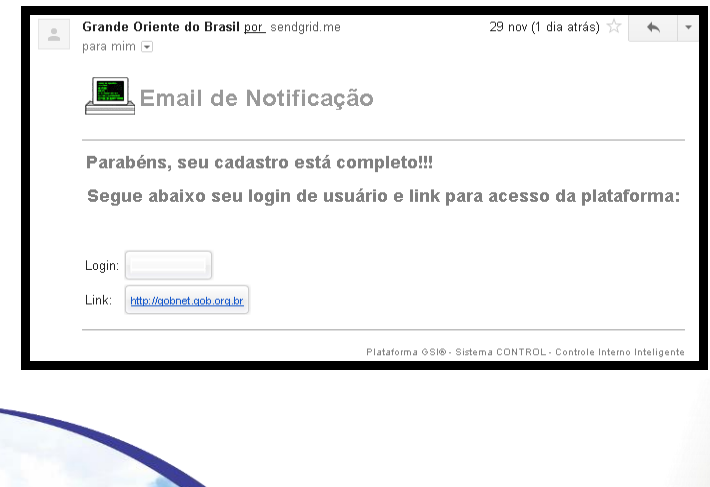

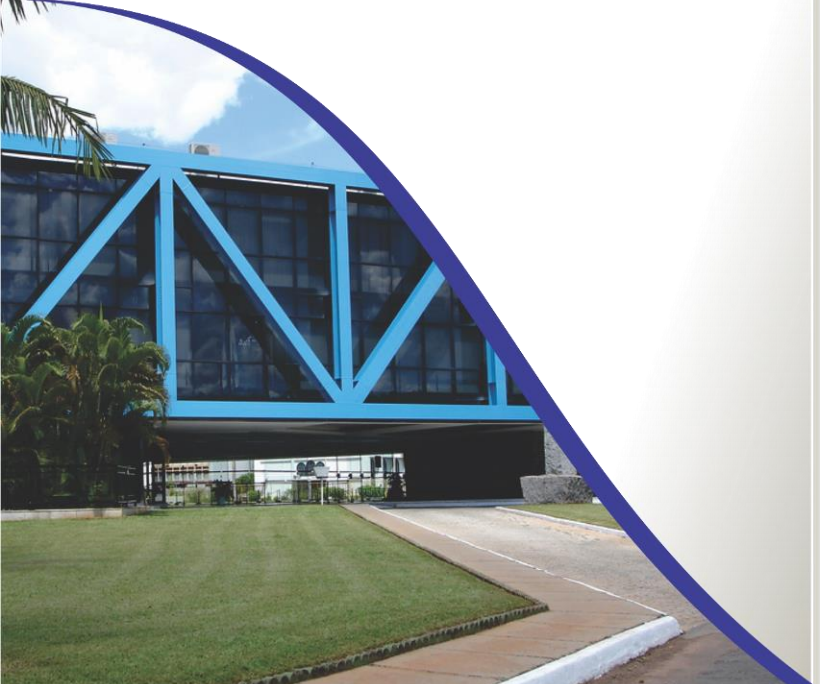

### Seu cadastro foi efetuado com sucesso!!

Novo

5

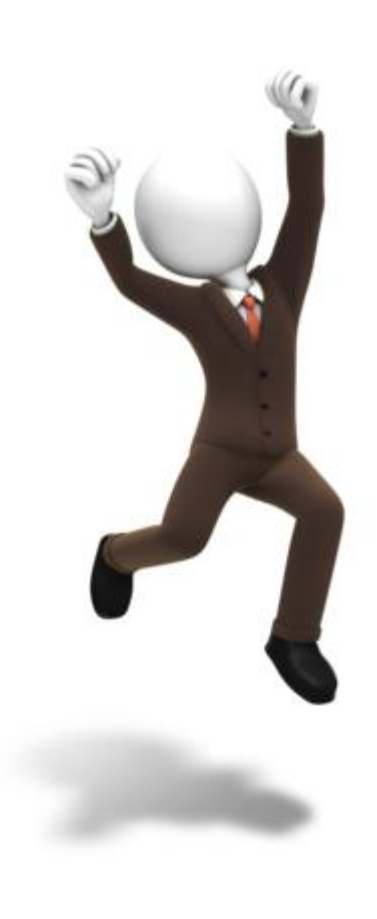